# How to search the e-journals/e-books at KEK Library

▼Please enter the list of e-journals and e-books on the home page of KEK library.

https://www2.kek.jp/library/libhome/oj/services-e.html Click "E-Journal & E-book Potal"

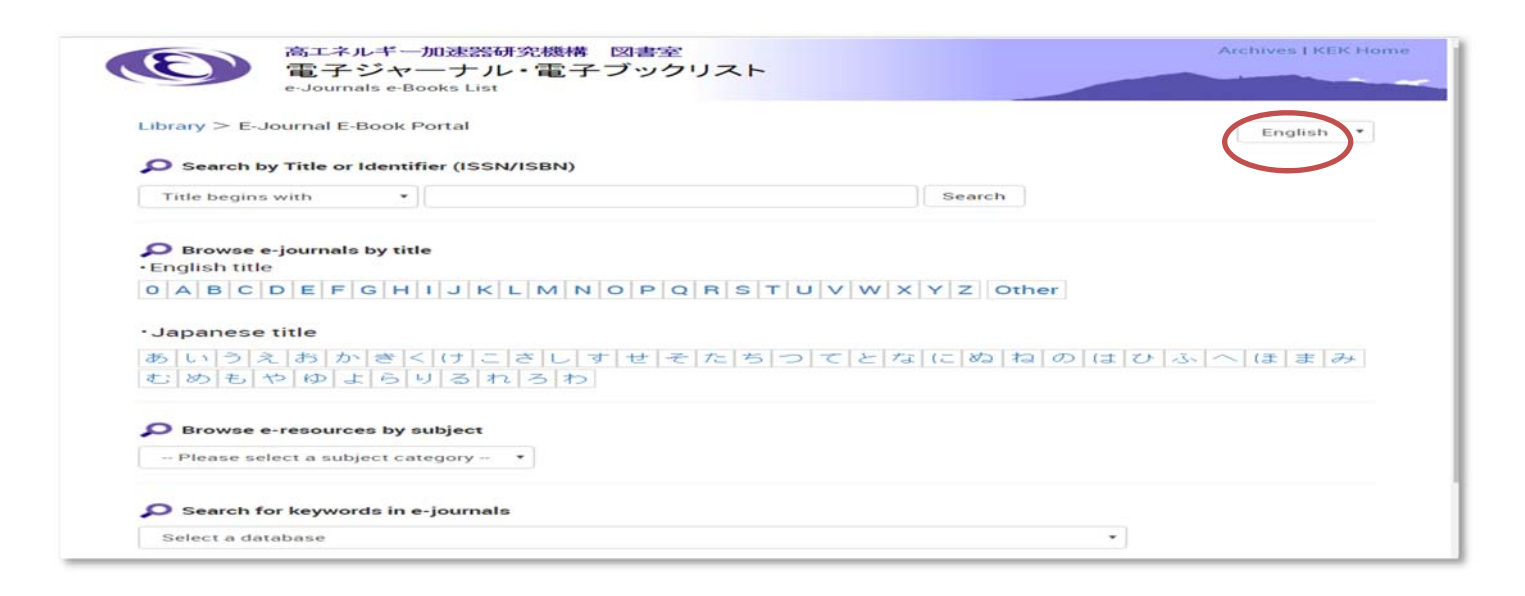

### 1. Search by ISSN/ISBN or Title

Please enter the word or ISBN ISSN included in the magazine and book title in the search window and press the "Search" button.

| Library > E-Journal E-Book Portal         | English * |
|-------------------------------------------|-----------|
| Search by Title or Identifier (ISSN/ISBN) |           |
|                                           |           |

You can specify how to match the title.

•"Title contains all words"

Enter the words contained in books, journals title. To find the abbreviation, please put an \* (asterisk), respectively.

ex. "Nuclear Instruments and Methods in Physics Research"  $\rightarrow$  "nucl\* inst\* meth\*"

•"Title begins with"

Enter the characters at the beginning of the title-word books, journals. Articles (the, a, an) do not enter.

ex. "The Astrophysical Journal" ---> "Astrophys"

"Title equals"

Please enter a title for magazines and accurate books.

ex. "Science"

"Journal of the American Chemical Society"

"ISSN/ISBN equals"

Enter the ISSN, the ISBN, please press the, "Search" button to select the "ISSN / ISBN equals" from the pull-down. ISSN digit 8, ISBN is (without hyphens) Please enter all 13 digits without abbreviation.

## 2. Search by first letter of the title

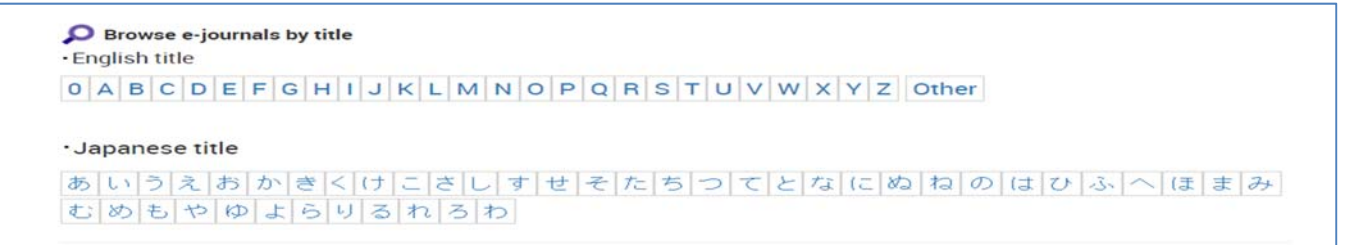

Select the first letter of the title in the journals and books, to display a list of alphabetical order, alphabetical order.

### 3. Search by subject

```
Browse e-resources by subject
-- Please select a subject category -- *
```

Pull down and select the field you want to find, and press the "Search" button. All titles in the target area are displayed as search results.

#### 4. Search by site publishers

```
Select a database
```

You can pull down the publisher's website or portal site offering e-journals / e-books to find magazines and books.

#### ▼Search result page

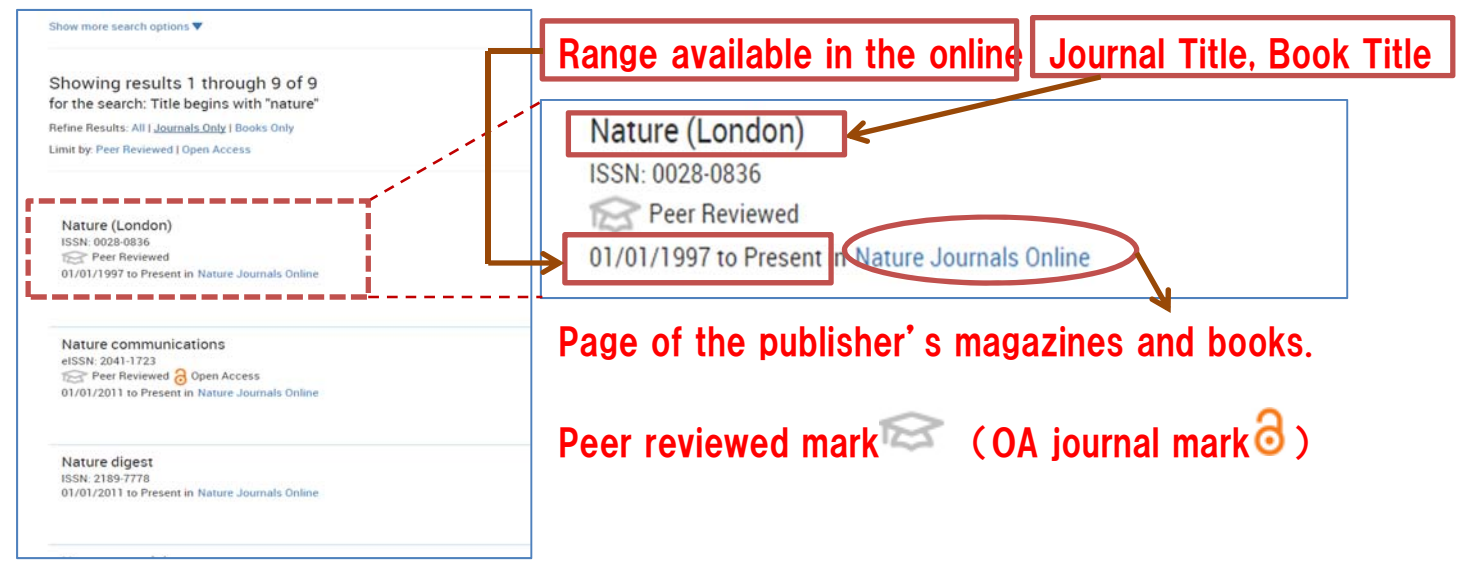

\* Depending on the portal site publishers, how to change the display. Questions, questions such as information reference room
 Please contact KEK Library.
 Extension no.: 5137, 5138 E-Mail : irdlib@mail.kek.jp